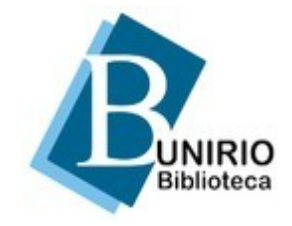

Universidade Federal do Estado do Rio de Janeiro (UNIRIO) Biblioteca Central Divisão Técnica Setor de Informação Digital

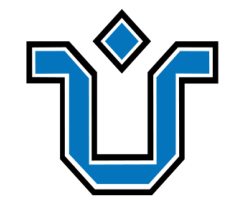

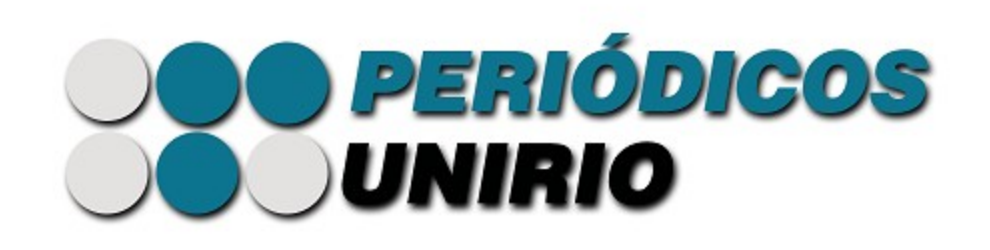

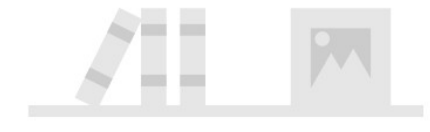

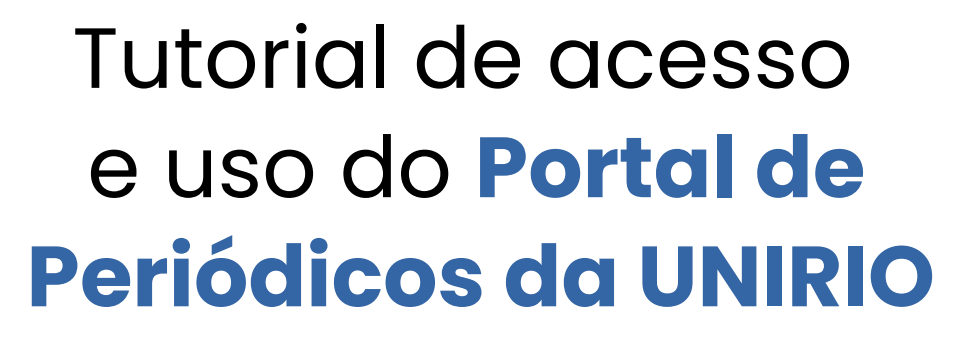

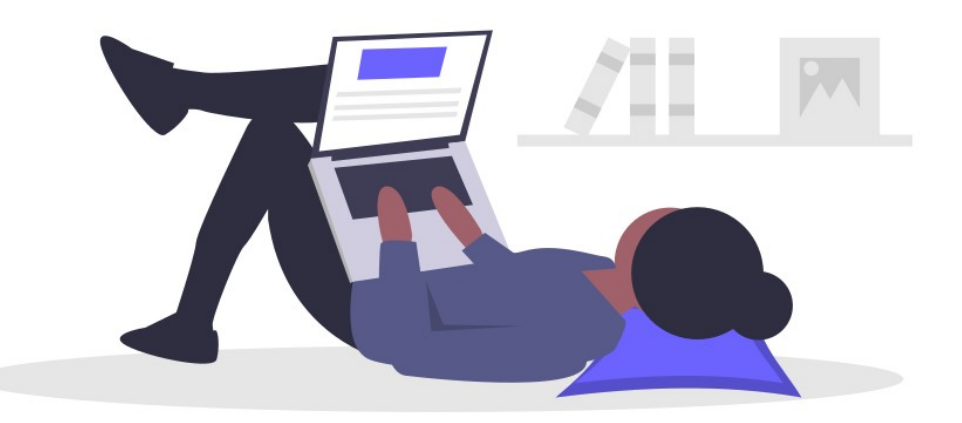

# Você já conhece o nosso Portal?

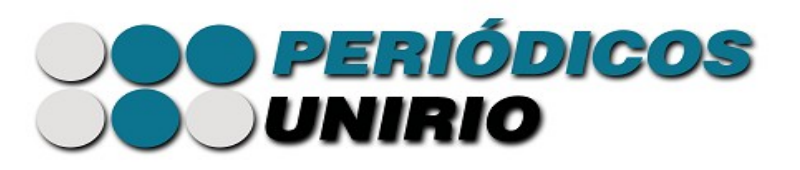

Saiba mais sobre o Portal em nossa página, e também acompanhe as notícias!

O Portal de Periódicos da UNIRIO reúne periódicos eletrônicos produzidos no âmbito da Universidade (vinculados à graduação, à pós, aos núcleos de pesquisa etc.), proporcionando acesso e visibilidade a essa produção.

### O acesso ao Portal é livre e gratuito!

Você não precisa de cadastro ou senha para ler os periódicos, basta estar conectado à Internet.

#### Licenças de uso dos conteúdos dos periódicos

As licenças de uso dos conteúdos são fornecidas por cada periódico. Atente-se a elas.

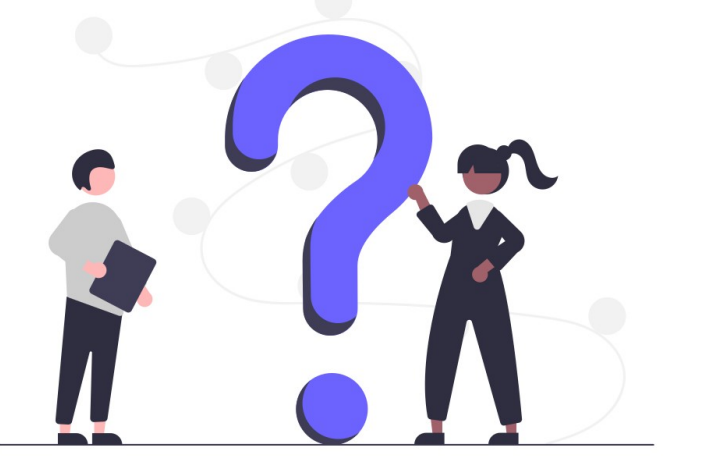

## Vamos aprender a acessar o Portal?

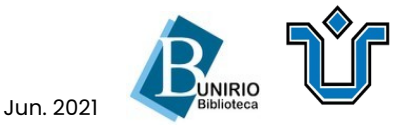

## Como acesso o Portal de Periódicos da UNIRIO?

Você pode acessar por vários caminhos:

1) Direto no endereço do Portal: http://www.unirio.br/bibliotecacentral/periodicos/

2) Na página inicial da Biblioteca Central da UNIRIO: <u>http://www.unirio.br/bibliotecacentral</u>

Na coluna central, encontre o **ícone do Portal de Periódicos**, e clique nele para acessar o portal.

**3)** Na página inicial da UNIRIO (veja Informações Adicionais no final do tutorial)

Quer aprender a usar o Portal em suas pesquisas? Siga para a próxima tela!

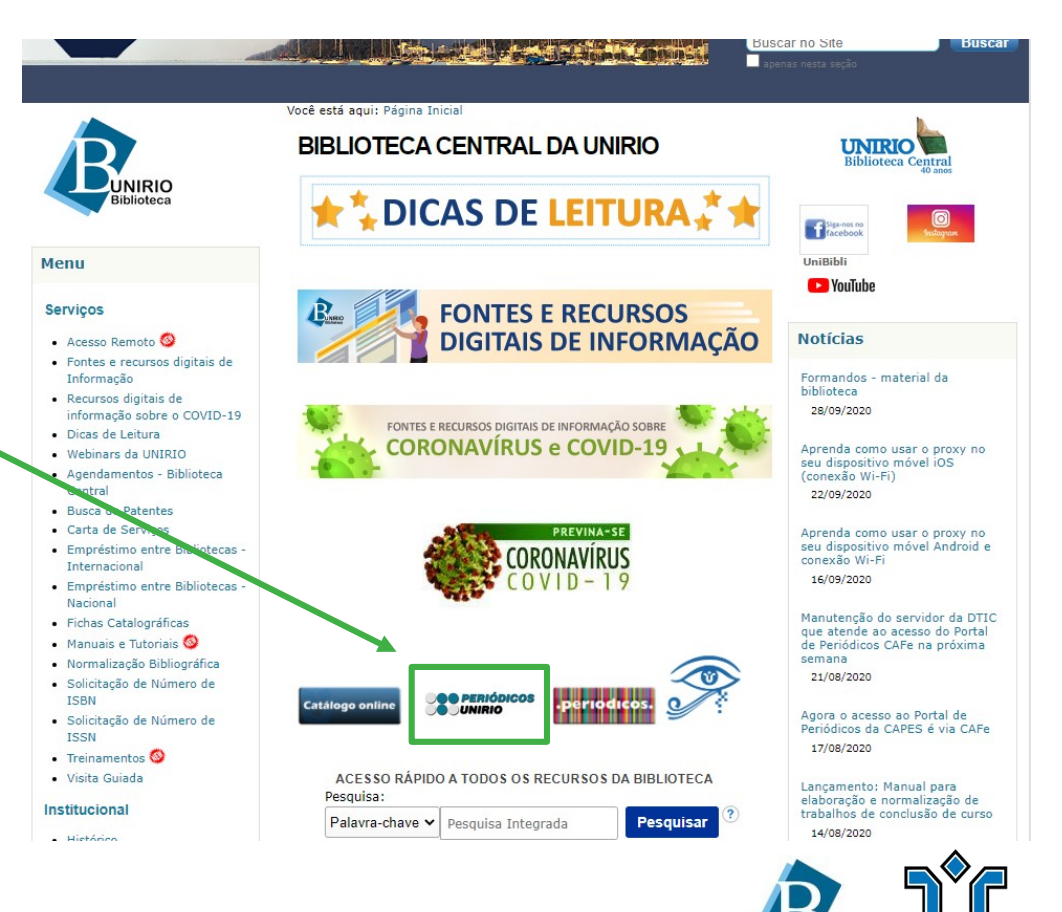

Jun. 202

A seguir: Pesquise um título específico

# Pesquise um título específico

Os periódicos estão organizados em seções do Portal:

- Periódicos de A a Z: títulos em lista alfabética;
- Por áreas do conhecimento: títulos por grandes áreas do conhecimento;
- Periódicos correntes: títulos ativos;
- Periódicos descontinuados: títulos inativos.

Depois, para acessar o periódico de sua escolha, bastero clicar em seu título (como mostram as setas na figura ao lado).

Após clicar em um título, você navegará no conteúdo desse periódico eletrônico.

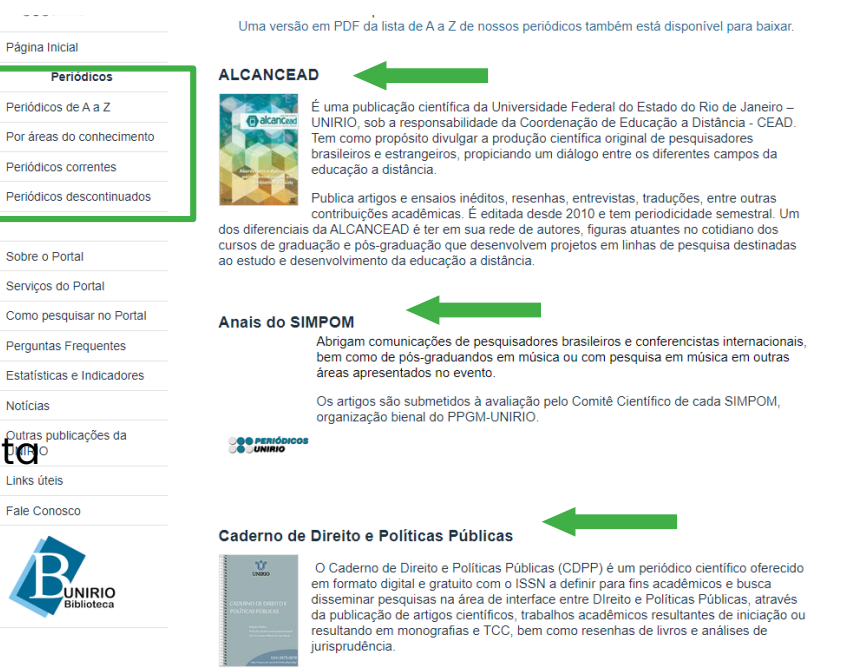

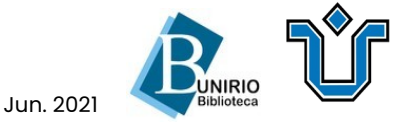

A seguir: Pesquise no conteúdo de um título específico

\*

### Pesquise no conteúdo de um título específico

Ao clicar no título do periódico, você será direcionado a sua página no Portal. Encontrará informações sobre ele, os contatos dos editores, como submeter um artigo, as edições anteriores e a atual etc. Poderá também pesquisar no conteúdo das edições: no canto direito da tela, clique em **Buscar.** 

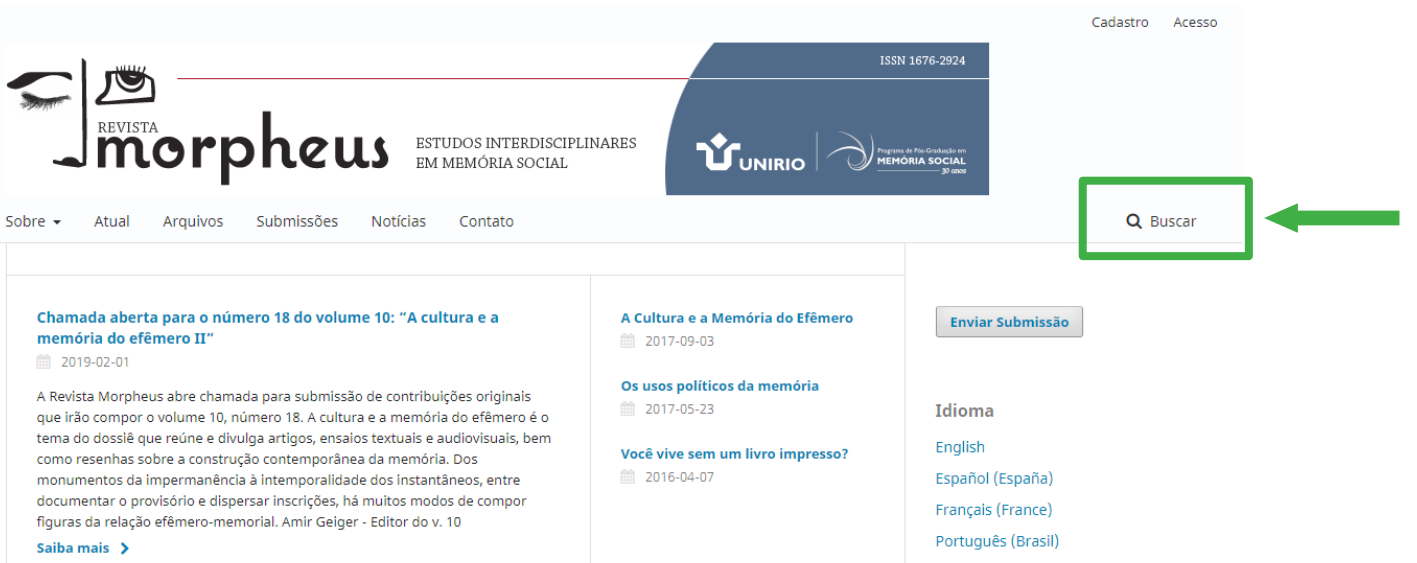

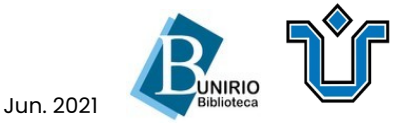

A seguir: Pesquise no conteúdo de um título específico/2

## Pesquise no conteúdo de um título específico/2

Preencha os campos de busca conforme indicado.

Coloque a palavrachave desejada para buscar os artigos dentro da revista.

#### **Opcionais:**

Restrinja por data (ano, mês e dia) em **De** e **Até**. Filtre por **Autor** do artigo, • destacado ao lado.

#### Clique no botão **Buscar**.

| REVISTA<br>REVISTA<br>MORPHEUS<br>ESTUDOS INTERDISCIPLINARES<br>EM MEMÓRIA SOCIAL<br>CUNIRIO | ISSN 1676-2924                                                                                                    |
|----------------------------------------------------------------------------------------------|----------------------------------------------------------------------------------------------------|
| Sobre V Atual Arquivos Submissões Noticias Contato                                           | Enviar Submissão                                                                                                    |
| Filtros avançados       De       Autor       Até       V     V                               | English<br>Español (España)<br>Français (France)<br>Português (Brasil)                                                                                                    |
| Q B<br>Nenhum resultado encontrado                                                           | Uscar       Titulo do Bloco         Memória individual, memória       coletiva, memoria social         © 927       A distinção entre Sócrates e Platão         na filosofia de Nietzsche       © 916 |

Jun. 202

## Exemplo de resultado de pesquisa

O artigo que corresponder à busca aparecerá após o campo **Buscar**.

Basta clicar no título do artigo para acessá-lo.

| nemoria social                                                                                                    | Idioma                                                                                                    |                                |
|----------------------------------------------------------------------------------------------------|----------------------------------------------------------------------------------------------------|--------------------------------|
| Filtros avancados                                                                                                    | English                                                                                                    |                                |
| De Autor                                                                                                    | Español (España)                                                                                                    |                                |
| 2018 V February V 07 V                                                                                                    | Français (France)                                                                                                    |                                |
|                                                                                                    | Português (Brasil)                                                                                                    |                                |
| Até                                                                                                    |                                                                                                    |                                |
|                                                                                                    |                                                                                                    |                                |
|                                                                                                    | Titulo do Bloco                                                                                                    |                                |
|                                                                                                    | Q Buscar                                                                                                    | ria                            |
|                                                                                                    |                                                                                                    |                                |
|                                                                                                    | coletiva, memoria social                                                                                                    |                                |
|                                                                                                    | coletiva, memoria social<br>© 927                                                                                                    |                                |
| femeridade e a Virtualização das Memórias da Cidade                                                                                                    | <ul> <li>Mentoria individual, mentoria</li> <li>coletiva, memoria social</li> <li>         927     </li> <li>A distinção entre Sócrates e</li> </ul>                                                                                              | e Platã                        |
| i <b>femeridade e a Virtualização das Memórias da Cidade</b><br>s Fernando Herbert Massoni, Valdir Jose Morigi                                                                                                    | <ul> <li>Melhoria individual, melhoria</li> <li>coletiva, memoria social</li> <li>         927     </li> <li>A distinção entre Sócrates e na filosofia de Nietzsche</li> </ul>                                                                    | e Platâ                        |
| i <mark>femeridade e a Virtualização das Memórias da Cidade</mark><br>s Fernando Herbert Massoni, Valdir Jose Morigi<br>8-12-19                                                                                                    | <ul> <li>Melhora individua, memoria social</li> <li>         927         A distinção entre Sócrates e na filosofia de Nietzsche         ● 916     </li> </ul>                                                                                     | e Platâ                        |
| i <mark>femeridade e a Virtualização das Memórias da Cidade</mark><br>s Fernando Herbert Massoni, Valdir Jose Morigi<br>8-12-19                                                                                                    | <ul> <li>A distinção entre Sócrates e na filosofia de Nietzsche</li> <li>916</li> <li>O lugar mítico da memória</li> </ul>                                                                                                    | e Platã                        |
| ifemeridade e a Virtualização das Memórias da Cidade<br>s Fernando Herbert Massoni, Valdir Jose Morigi<br>18-12-19<br>Ilegal ao Imoral: Memórias de uma Sexualidade "Invertida"                                                         | <ul> <li>Methora internora social</li> <li>927</li> <li>A distinção entre Sócrates e<br/>na filosofia de Nietzsche</li> <li>916</li> <li>O lugar mítico da memória</li> <li>640</li> </ul>                                                        | e Platã                        |
| i <mark>femeridade e a Virtualização das Memórias da Cidade</mark><br>s Fernando Herbert Massoni, Valdir Jose Morigi<br>8-12-19<br><b>Ilegal ao Imoral: Memórias de uma Sexualidade "Invertida"</b><br>ael Chaves Vasconcelos Barreto   | <ul> <li>A distinção entre Sócrates e na filosofia de Nietzsche</li> <li>916</li> <li>O lugar mítico da memória</li> <li>640</li> <li>A origem do conhecimento Nietzche</li> </ul>                                                                | e Platã<br>i                   |
| ifemeridade e a Virtualização das Memórias da Cidade<br>s Fernando Herbert Massoni, Valdir Jose Morigi<br>8-12-19<br>Ilegal ao Imoral: Memórias de uma Sexualidade "Invertida"<br>ael Chaves Vasconcelos Barreto<br>8-12-19             | <ul> <li>A distinção entre Sócrates e na filosofia de Nietzsche</li> <li>916</li> <li>O lugar mítico da memória</li> <li>640</li> <li>A origem do conhecimento Nietzsche</li> <li>623</li> </ul>                                                  | e Platâ<br>)<br>) em           |
| ifemeridade e a Virtualização das Memórias da Cidade<br>s Fernando Herbert Massoni, Valdir Jose Morigi<br>8-12-19<br>Ilegal ao Imoral: Memórias de uma Sexualidade "Invertida"<br>ael Chaves Vasconcelos Barreto<br>8-12-19             | <ul> <li>A distinção entre Sócrates e na filosofia de Nietzsche</li> <li>916</li> <li>O lugar mítico da memória</li> <li>640</li> <li>A origem do conhecimento Nietzsche</li> <li>623</li> <li>A memória sob a perspectiv</li> </ul>              | e Platĉ<br>o em                |
| Efemeridade e a Virtualização das Memórias da Cidade<br>s Fernando Herbert Massoni, Valdir Jose Morigi<br>18-12-19<br><b>1 Ilegal ao Imoral: Memórias de uma Sexualidade "Invertida"</b><br>fael Chaves Vasconcelos Barreto<br>18-12-19 | <ul> <li>A distinção entre Sócrates e na filosofia de Nietzsche</li> <li>916</li> <li>O lugar mítico da memória</li> <li>640</li> <li>A origem do conhecimento Nietzsche</li> <li>623</li> <li>A memória sob a perspective experiência</li> </ul> | e Platâ<br>)<br>) em<br>iva da |

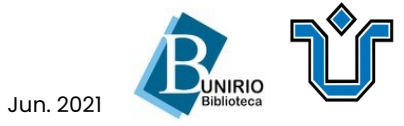

## Fale com a nossa equipe!

#### Atendimento ao Usuário

Dúvidas e auxílios em sua pesquisa E-mail: **atendimentobiblioteca@unirio.br** 

### Coordenação do Portal de Periódicos da UNIRIO

Informações relativas aos conteúdos do Portal E-mail: **biblioteca.sid@unirio.br** 

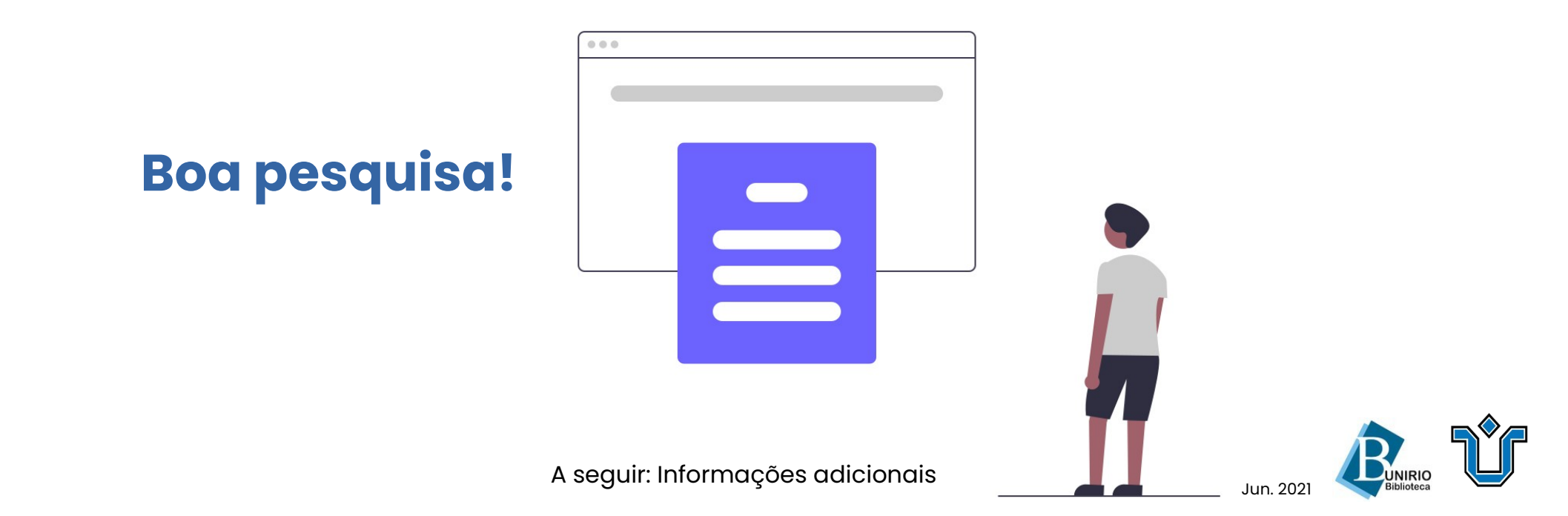

### Informações adicionais: Encontre o Portal através da página inicial da UNIRIO

Na página inicial da UNIRIO (<u>http://www.unirio.br</u>), você tem duas opções para chegar ao Portal.

No menu lateral direito, clique em **Biblioteca Central**. Depois, no centro da página, clique no link <u>http://www.unirio.br/bibliotecacentral</u>.

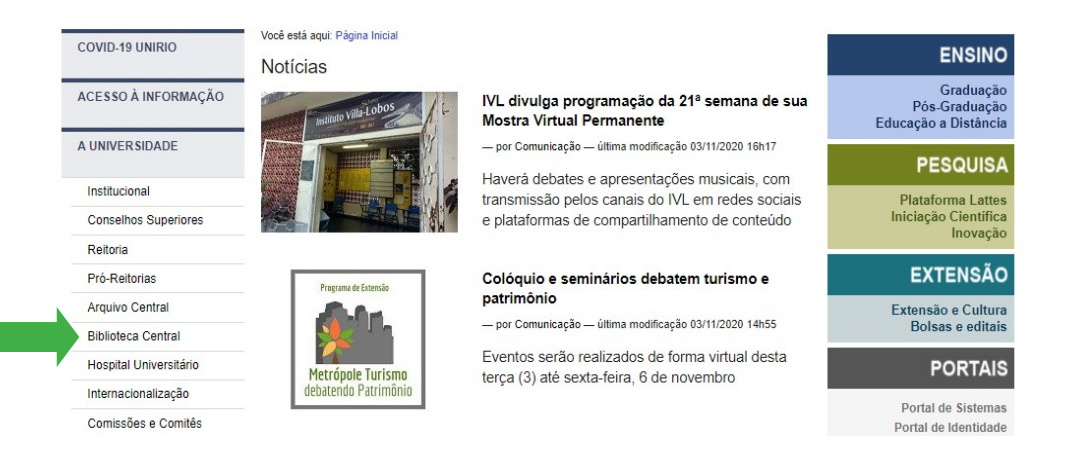

Na página da Biblioteca Central, basta encontrar o ícone do **Portal de Periódicos da UNIRIO** e clicar nele.

### **PERIÓDICOS** UNIRIO

Fim do conteúdo. Obrigada pela atenção!

#### No menu lateral direito, localize Central de Conteúdos, e clique em **Portal de Periódicos**.

![](_page_8_Picture_8.jpeg)

![](_page_8_Picture_9.jpeg)